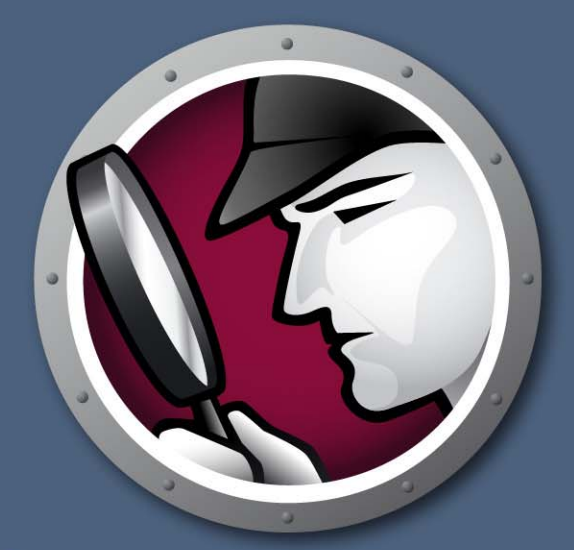

# Faronics SYSTEMPROFILER<sup>®</sup>

Für einen VOLLEN ÜBERBLICK

SYSTEM PROFILER ENTERPRISE

# Benutzerhandbuch

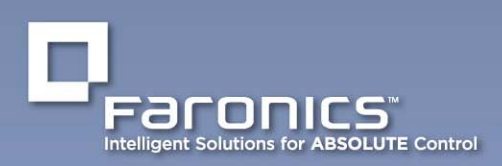

www.faronics.com

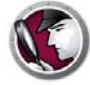

Letzte Änderung: Oktober 2014

© 1999 - 2014 Faronics Corporation. Alle Rechte vorbehalten. Faronics, Deep Freeze, Faronics Core Console, Faronics Anti-Executable, Faronics Device Filter, Faronics Power Save, Faronics Insight, Faronics System Profiler und WINSelect sind Warenzeichen und/oder eingetragene Warenzeichen der Faronics Corporation. Alle anderen Firmen- und Produktnamen sind Marken ihrer jeweiligen Besitzer.

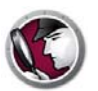

## Inhaltsverzeichnis

| Vorwort                                                                         | 5   |
|---------------------------------------------------------------------------------|-----|
| Wichtige Informationen                                                          | . 6 |
| Über Faronics                                                                   | . 6 |
| Produktdokumentation                                                            | . 6 |
| Technischer Support                                                             | . 7 |
| Kontaktinformationen                                                            | . / |
| Einführung                                                                      | 8   |
| Faronics System Profiler Enterprise - Übersicht                                 | . 9 |
| Über Faronics System Profiler Enterprise                                        | . 9 |
| Systemanforderungen                                                             | 10  |
| Anforderungen für Faronics System Profiler Enterprise                           | 10  |
|                                                                                 | 10  |
| Faronics System Profiler Enterprise installieren                                | 11  |
| Installationsübersicht                                                          | 12  |
| Faronics System Profiler Enterprise installieren                                | 13  |
| Installation auf einem Arbeitsplatz über die Faronics Core Console vornehmen    | 16  |
| Faronics System Profiler Enterprise manuell auf einem Arbeitsplatz installieren | 17  |
| Auf einem Arbeitsplatz auf Faronics System Profiler Enterprise zugreifen        | 19  |
| Lizenzen                                                                        | 20  |
|                                                                                 |     |
| Faronics System Profiler über Faronics Core verwenden                           | 21  |
| Berichte über die Core Console generieren                                       | 22  |
| Bestandsbericht in Tabellenform                                                 | 23  |
| Arbeitsplatz vergleichen                                                        | 24  |
| Zwei Arbeitsplätze vergleichen                                                  | 25  |
| Berichte über die Core Console exportieren                                      | 26  |
| Berichte über die Core Console an Faronics senden                               | 27  |
| Benutzerdefinierte Arbeitsplatzgruppen                                          | 28  |
| Einen vorhandenen Faronics System Profiler-Bericht über die Core Console öffnen | 29  |
| Zwei Faronics System Profiler-Berichte über Core Console vergleichen            | 30  |
|                                                                                 |     |
| Faronics System Profiler auf dem Arbeitsplatz verwenden                         | 31  |
| Übersicht                                                                       | 32  |
| Knoten ,Zusammenfassung'                                                        | 33  |
| Knoten ,Faronics Software'                                                      | 34  |
| Knoten ,Maschine'                                                               | 35  |
| Knoten ,Betriebssystem'                                                         | 36  |
| Knoten ,Hardware'                                                               | 37  |
| Knoten ,Laufende Programme'                                                     | 38  |
| Knoten ,Installierte Anwendungen'                                               | 39  |
| Einen vorhandenen Faronics System Profiler Enterprise-Bericht öffnen            | 40  |

| Einen Faronics System Profiler Enterprise-Bericht speichern                                                                                                    | . 41                         |
|----------------------------------------------------------------------------------------------------|------------------------------|
| Faronics System Profiler Enterprise deinstallieren                                                                                                    | . 43                         |
| Faronics System Profiler Enterprise deinstallierenDeinstallation über Faronics Core ConsoleManuelle Deinstallation am ArbeitsplatzDas Faronics System Profiler-Loadin deinstallieren | . 44<br>. 44<br>. 44<br>. 44 |

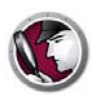

## Vorwort

Dieses Benutzerhandbuch erläutert die Ausführung und Verwendung von Faronics System Profiler Enterprise.

Themen

Wichtige Informationen Technischer Support

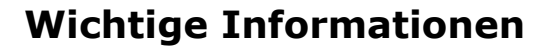

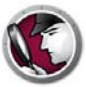

Dieser Abschnitt enthält wichtige Informationen über Ihr Faronics-Produkt.

#### Über Faronics

Faronics liefert marktführende Lösungen, die dabei helfen, komplexe IT-Umgebungen zu verwalten, zu vereinfachen und abzusichern. Unsere Produkte stellen eine hundertprozentige Verfügbarkeit von Maschinen sicher und haben bereits einen dramatischen Einfluss auf das tägliche Leben Tausender von Fachleuten im Informationstechnologiebereich gehabt. Bildungsinstitutionen, Einrichtungen des Gesundheitswesens, Bibliotheken, Regierungsorganisationen und Firmen profitieren von den marktzentrisch fokussierten Technologieinnovationen von Faronics.

#### Produktdokumentation

Die folgenden Dokumente bilden das Dokumentationspaket für Faronics System Profiler Enterprise:

- *Faronics System Profiler Enterprise Benutzerhandbuch* Dieses Dokument hilft Ihnen bei der Verwendung des Produkts.
- *Faronics System Profiler Enterprise Versionshinweise* Dieses Dokument führt die neuen Funktionen sowie bekannte und gelöste Probleme auf.
- Faronics System Profiler Enterprise readme.txt

#### **Technischer Support**

Alle Anstrengungen wurden unternommen, um diese Software benutzerfreundlich und problemfrei zu gestalten. Sollten dennoch Probleme auftreten, setzen Sie sich bitte mit unserem technischen Kundendienst in Verbindung.

E-Mail: support@faronics.com

Tel: +1-800-943-6422 oder +1-604-637-3333

Geschäftsstunden: 07:00:00 Uhr bis 17:00 Uhr (Pazifische Zeit)

#### Kontaktinformationen

- Internet: www.faronics.com
- E-Mail: sales@faronics.com
- Tel: +1-800-943-6422 oder +1-604-637-3333
- Fax: +1-800-943-6488 oder +1-604-637-8188
- Geschäftsstunden: 07:00:00 Uhr bis 17:00 Uhr (Pazifische Zeit)
- Adresse: Faronics Technologies USA Inc.
   2411 Old Crow Canyon Road, Suite 170
   San Ramon, CA 94583
   USA

Faronics Corporation 609 Granville Street, Suite 1400 Vancouver, BC V7Y 1G5 Kanada

Faronics Corporation (Europa) Siena Court The Broadway Maidenhead Berkshire, SL6 1NJ Großbritannien

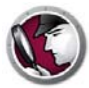

## Einführung

Faronics System Profiler Enterprise ist ein Dienstprogramm, das einen detaillierten Bericht der Konfiguration und der Eigenschaften eines Arbeitsplatzes erstellt.

Themen

Faronics System Profiler Enterprise - Übersicht Systemanforderungen

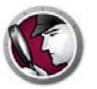

## Faronics System Profiler Enterprise - Übersicht

Faronics System Profiler Enterprise bietet sowohl eine Zusammenfassung als auch einen detaillierten Bericht der Hardwarekonfiguration und der auf den über Faronics Core verwalteten Arbeitsplätzen installierten Software.

#### Über Faronics System Profiler Enterprise

Faronics System Profiler Enterprise bietet sowohl eine Zusammenfassung als auch einen detaillierten Bericht der folgenden Komponenten eines Systems:

- Zusammenfassung ein vollständiger knapper Überblick über das System.
- Faronics Software
  - Name der Faronics Software
  - Version
  - Installationsverzeichnis
  - Treibername
  - Treiberstatus
  - Produktspezifische Informationen
- Maschine
- Betriebssystem
- Hardware
  - Desktop-Monitor
  - Physische Laufwerke
  - Logische Laufwerke
  - Physischer Speicher
  - Cache
  - CPU
  - BIOS
  - Hauptplatine
  - Netzwerkverbindung
- Laufende Programme
- Installierte Anwendungen

#### Anforderungen für Faronics System Profiler Enterprise

Für Faronics System Profiler Enterprise gelten sowohl für die Konsole als auch für den Arbeitsplatz die folgenden Systemanforderungen:

- Windows XP, Windows Vista, Windows 7, Windows 8.1, Windows 2003 Server und Windows 2008 Server.
- Internet Explorer 7.0 (oder höher).

#### Anforderungen für Faronics Core

Für Faronics System Profiler ist Faronics Core 3.2 (oder höher) erforderlich.

Informationen über die Systemanforderungen für Faronics Core finden Sie im Benutzerhandbuch zu Faronics Core. Das neueste Benutzerhandbuch ist unter http://www.faronics.com/html/library.asp erhältlich.

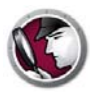

## **Faronics System Profiler Enterprise installieren**

Dieses Kapitel beschreibt die Installation von Faronics System Profiler Enterprise.

#### Themen

Installationsübersicht Faronics System Profiler Enterprise installieren Installation auf einem Arbeitsplatz über die Faronics Core Console vornehmen Faronics System Profiler Enterprise manuell auf einem Arbeitsplatz installieren Lizenzen

#### Installationsübersicht

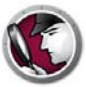

Führen Sie die folgenden Schritte aus, um Faronics System Profiler Enterprise auf dem Arbeitsplatz zu installieren:

- 1. Installieren Sie die Faronics Core Console (Informationen hierzu finden Sie im aktuellsten Benutzerhandbuch der Faronics Core Console, das unter http://www.faronics.com/library erhältlich ist).
- 2. Implementieren Sie den Core Agent auf dem Arbeitsplatz (Informationen hierzu finden Sie im aktuellsten Benutzerhandbuch der Faronics Core Console, das unter http://www.faronics.com/library erhältlich ist).
- 3. Installieren Sie das Faronics System Profiler-Loadin auf der Faronics Core Console (im Benutzerhandbuch näher erläutert).
- 4. Installieren Sie Faronics System Profiler über die Faronics Core Console oder manuell auf dem Arbeitsplatz (im Benutzerhandbuch näher erläutert).

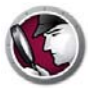

#### **Faronics System Profiler Enterprise installieren**

Führen Sie die folgenden Schritte aus, um das Faronics System Profiler Enterprise-Loadin auf demselben Computer zu installieren, auf dem auch der Faronics Core Server installiert ist.

- 1. Klicken Sie doppelt auf die Datei SystemProfiler\_Console\_Loadin\_Installer.exe.
- 2. Das Faronics System Profiler Enterprise-Loadin wird angezeigt. Klicken Sie auf Weiter.

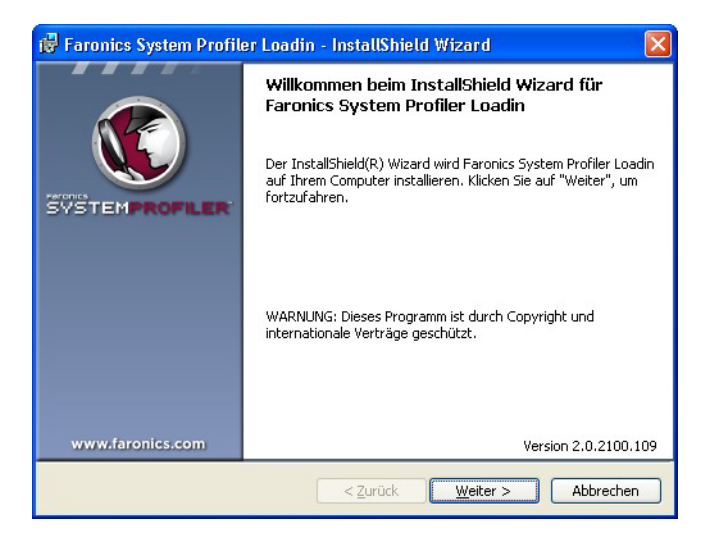

3. Lesen und akzeptieren Sie die Lizenzvereinbarung. Klicken Sie zum Fortfahren auf Weiter.

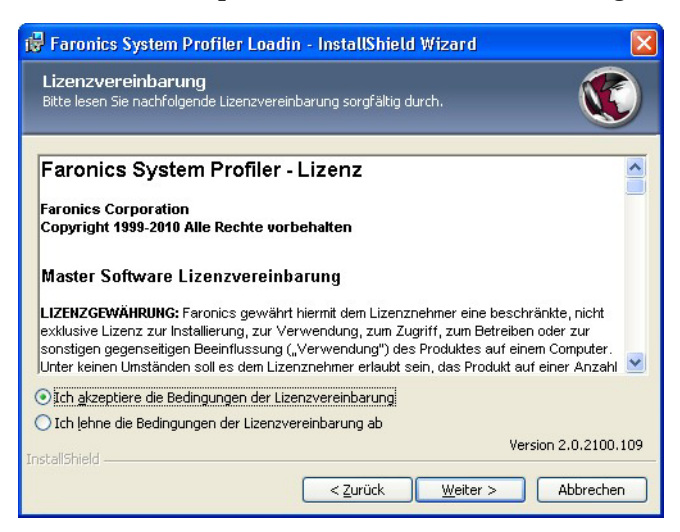

4. Geben Sie den *Benutzernamen* und die *Organisation* ein. Wenn Sie über einen Lizenzschlüssel verfügen, geben Sie ihn im Feld *Lizenzschlüssel* ein Wählen Sie das Markierungsfeld *Probeversion verwenden* aus, um die Probeversion zu installieren. Die Probeversion läuft nach 30 Tagen ab. Klicken Sie auf *Weiter*.

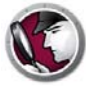

| 😼 Faronics System                        | Profiler Loadin - InstallShield Wizard |                    |
|------------------------------------------|----------------------------------------|--------------------|
| Kundeninformat<br>Geben Sie bitte Ihre D | ionen<br>laten ein.                    |                    |
| Benutzername:                            | Faronics                               |                    |
| Organisation:                            | Faronics                               |                    |
| Lizenzschlüssel:                         |                                        | -                  |
|                                          | Probeversion verwenden (30<br>Tane)    |                    |
| Install5hield                            | Ve                                     | rsion 2.0.2100.109 |
|                                          | < Zurück Weiter >                      | Abbrechen          |

5. Faronics System Profiler Enterprise wird unter C:\Programme\Faronics\Faronics Core 3\Loadins\System Profiler installiert. Klicken Sie auf Weiter.

| 🔀 Faronic                                   | s System Profiler Loadin - InstallShield Wizard 🛛 🛛 🔀                                                                      |
|---------------------------------------------|----------------------------------------------------------------------------------------------------|
| <b>Zielordn</b><br>Klicken Sie<br>"Ändern", | er<br>auf "Weiter", um diesen Ordner zu installieren oder klicken Sie auf<br>um in einen anderen Ordner zu installieren.   |
|                                             | Installiere Faronics System Profiler Loadin nach:<br>C:\Program Files\Faronics\Faronics Core 3\Loadins\System<br>Profiler\ |
| InstallShield -                             | Version 2.0.2100.109                                                                                                    |
|                                             | < <u>Z</u> urück Weiter > Abbrechen                                                                                        |

6. Klicken Sie auf Installieren, um die Installation abzuschließen.

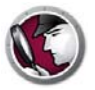

| Faronics System Profil                                         | er Loadin - InstallShield Wizard                                                                         |
|----------------------------------------------------------------|----------------------------------------------------------------------------------------------------|
| Bereit das Programm z<br>Der Assistent ist bereit, die In:     | zu installieren stallation zu beginnen.                                                                  |
| Klicken Sie "Installieren", um                                 | n mit der Installation zu beginnen.                                                                      |
| Klicken Sie auf "Zurück", wei<br>wollen. Klicken Sie auf "Abbr | nn Sie Ihre Installationseinstellungen überprüfen oder ändern<br>rechen", um den Assistenten zu beenden. |
| stallShield                                                    | Version 2.0.2100.10                                                                                      |
|                                                                | < Zurück Installieren Abbrechen                                                                          |

7. Klicken Sie auf *Ja*, um den *Faronics Core Server* neu zu starten. Klicken Sie auf *Nein*, um den Dienst später neu zu starten.

| 🔀 Faror      | nics System Profiler Loadin                                                                                                    | X |
|--------------|----------------------------------------------------------------------------------------------------|---|
|              | Der Faronics Core Server-Dienst muss erneut gestartet<br>werden, um die Installation erfolgreich abzuschließen.                                 |   |
|              | Bei einem Neustart des Faronics Core Server-Diensts<br>werden die Verbindungen aller aktiven Sitzungen getrennt.<br>Möchten Sie dies jetzt tun? |   |
|              | Wählen Sie "Ja" aus, um den Faronics Core Server-Dienst<br>jetzt neu zu starten.                                                                |   |
|              | Wählen Sie "Nein" aus, wenn Sie den Faronics Core<br>Server-Dienst später manuell neu starten möchten.                                          |   |
| InstallShiel | d                                                                                                    |   |
|              | <u>J</u> a <u>N</u> ein                                                                                                    |   |

8. Klicken Sie auf Fertigstellen, um die Installation abzuschließen.

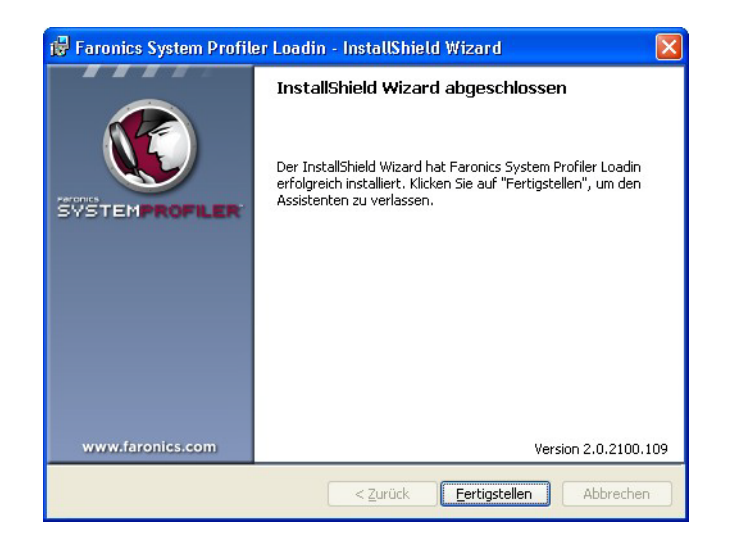

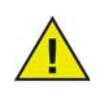

Starten Sie die Faronics Core Console erneut, wenn diese bei der Installation des Faronics System Profiler-Loadins geöffnet war.

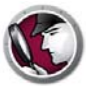

## Installation auf einem Arbeitsplatz über die Faronics Core Console vornehmen

Führen Sie die folgenden Schritte aus, um Faronics System Profiler über die Faronics Core Console zu installieren:

- 1. Starten Sie die Faronics Core Console.
- 2. Gehen Sie auf Teilfenster Baumstruktur der Konsole > [Name des Core Servers] > Verwaltete Arbeitsplätze.
- 3. Wählen Sie den Arbeitsplatz bzw. die Arbeitsplätze aus, auf denen der Faronics System Profiler-Client installiert werden soll. Klicken Sie mit der rechten Maustaste, und wählen Sie System Profiler > Faronics System Profiler-Client installieren/aktualisieren aus.

Der Faronics System Profiler-Client wird auf dem Arbeitsplatz bzw. den Arbeitsplätzen installiert.

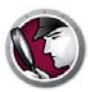

## Faronics System Profiler Enterprise manuell auf einem Arbeitsplatz installieren

Faronics System Profiler Enterprise kann manuell auf einem Arbeitsplatz installiert werden. Die Arbeitsplatzinstallationsdateien sind unter *C:\Programme\Faronics\Faronics Core 3\Loadins\System Profiler\Workstation Installers\en* verfügbar. Verwenden Sie die Datei *SP\_Ent\_32-bit.msi* für ein 32-Bit-Betriebssystem und *SP\_Ent\_64-bit.msi* für ein 64-Bit-Betriebssystem.

Führen Sie die folgenden Schritte aus, um Faronics System Profiler Enterprise manuell auf einem Arbeitsplatz zu installieren:

- 1. Klicken Sie doppelt auf die Datei SP\_Ent\_32-bit.msi.
- 2. Die Arbeitsplatzinstallationsdatei für Faronics System Profiler Enterprise wird angezeigt. Klicken Sie auf *Weiter*.

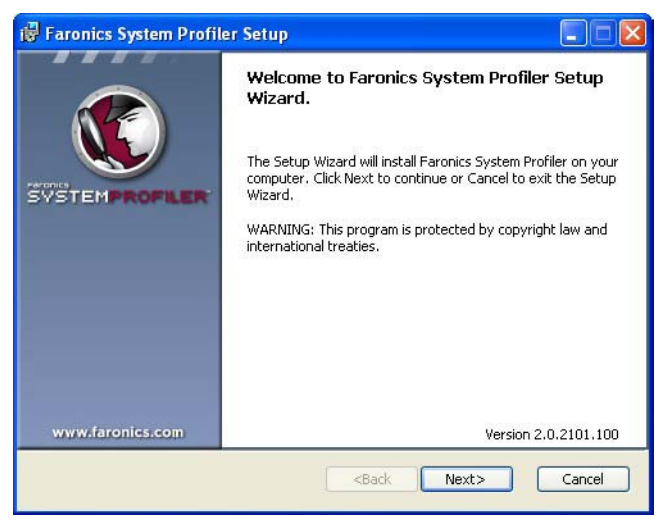

3. Lesen und akzeptieren Sie die Lizenzvereinbarung. Klicken Sie zum Fortfahren auf Weiter.

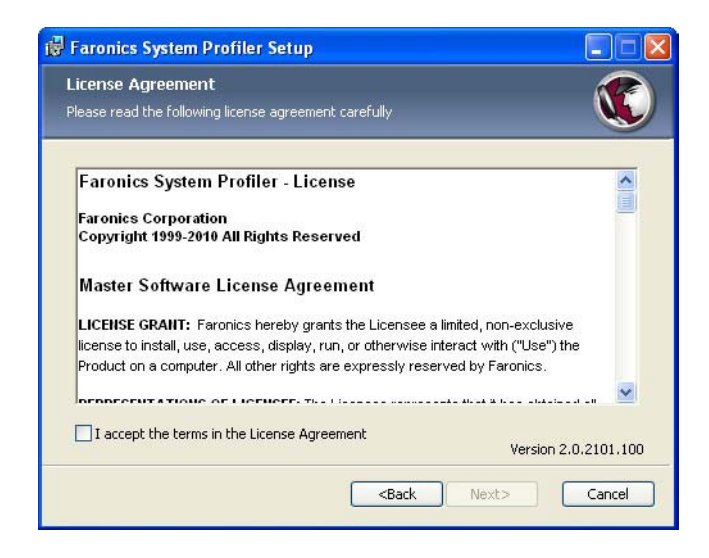

4. Faronics System Profiler Enterprise wird unter *C:\Programme\Faronics\System* Profiler installiert. Klicken Sie auf *Durchsuchen*, um die Position zu ändern. Klicken Sie auf *Weiter*.

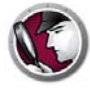

| 🛱 Faronics System Profiler Setup                                               |                      |
|--------------------------------------------------------------------------------|----------------------|
| Destination Folder<br>Select a folder where the application will be installed. |                      |
| Install Faronics System Profiler to:                                           |                      |
| C:\Program Files\Faronics\System Profiler\                                     |                      |
| Browse                                                                         |                      |
|                                                                                |                      |
|                                                                                | Version 2.0.2101.100 |
| <back (<="" td=""><td>Next&gt; Cancel</td></back>                              | Next> Cancel         |

5. Klicken Sie auf Installieren.

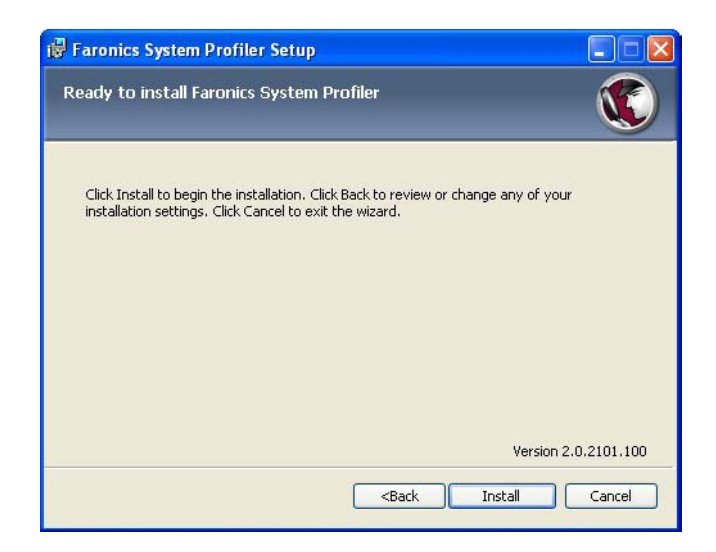

6. Klicken Sie auf Fertigstellen, um die Installation abzuschließen.

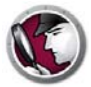

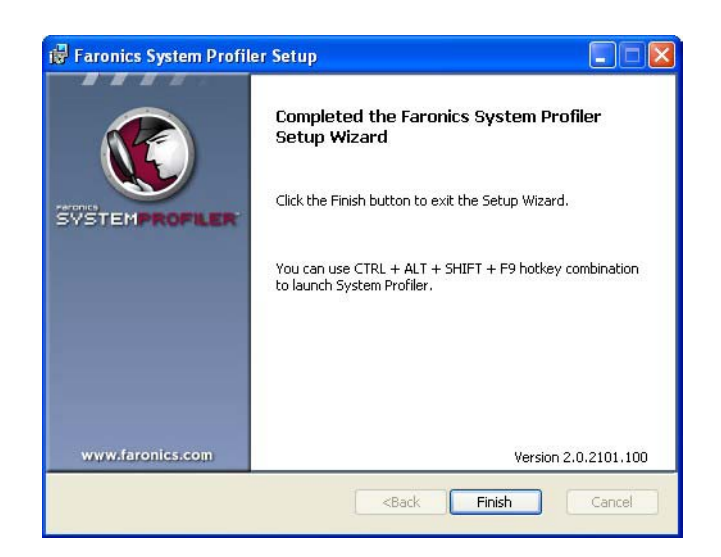

#### Auf einem Arbeitsplatz auf Faronics System Profiler Enterprise zugreifen

Verwenden Sie die Hotkey-Kombination STRG+ALT+UMSCHALTTASTE+F9, um Faronics System Profiler auf dem Arbeitsplatz zu starten. Sie benötigen Administratorrechte für den Computer, um die Hotkey-Kombination verwenden zu können.

#### Lizenzen

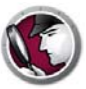

Führen Sie die folgenden Schritte aus, um den Lizenzschlüssel zu aktualisieren und eine Probeversion von Faronics System Profiler in eine lizenzierte Version umzuwandeln:

- 1. Klicken Sie im Teilfenster *Baumstruktur der Konsole* mit der rechten Maustaste auf *[Name des Core Servers]*, und wählen Sie *Eigenschaften* aus.
- 2. Klicken Sie auf die Registerkarte System Profiler.
- 3. Klicken Sie auf Bearbeiten. Geben Sie den Lizenzschlüssel im Feld Lizenzschlüssel ein.
- 4. Klicken Sie auf OK.

#### Probeversion

Bietet 30 Tage lang vollen Zugriff auf sämtliche Funktionen in System Profiler.

#### Vollversion

Bietet vollen Zugriff auf sämtliche Funktionen in System Profiler.

#### Abgelaufene Version (Probezeit abgelaufen)

- Generiert nur den Detaillierten Bestandsbericht für einen Arbeitsplatz auf einmal.
- Zuvor erzeugte Berichte anzeigen.

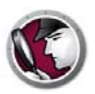

## Faronics System Profiler über Faronics Core verwenden

Dieses Kapitel erläutert die Verwendung von Faronics System Profiler Enterprise über Faronics Core.

#### Themen

Berichte über die Core Console generierenBestandsbericht in TabellenformArbeitsplatz vergleichenZwei Arbeitsplätze vergleichenSoftware-BerichtHardware-ÄnderungenDatenträgerverwendung je ArbeitsplatzFreier Speicherplatz (%)Berichte über die Core Console exportierenBerichte über die Core Console an Faronics sendenBenutzerdefinierte ArbeitsplatzgruppenEinen vorhandenen Faronics System Profiler-Bericht über die Core Console öffnenZwei Faronics System Profiler-Berichte über Core Console vergleichen

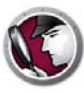

### Berichte über die Core Console generieren

Vor der Erstellung von Berichten ist es wichtig, die Bestandsdaten aller Arbeitsplätze in die Core-Datenbank zu kopieren.

Klicken Sie mit der rechten Maustaste auf einen oder mehrere Arbeitsplätze, und wählen Sie *System Profiler > Bestandsaufnahme des Arbeitsplatzes erzwingen* aus. Durch diese Aktion wird die Core-Datenbank mit den aktuellsten Daten des Arbeitplatzes bzw. der Arbeitsplätze aktualisiert.

Die Aufgabe "Bestandsaufnahme des Arbeitsplatzes erzwingen" wird automatisch jeden Monat ausgeführt. Sobald die Core-Datenbank aktualisiert wurde, werden inkrementelle Änderungen an den Arbeitsplatzdaten umgehend aktualisiert.

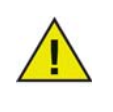

Wenn mehrere Arbeitsplätze ausgewählt werden, werden Daten für 10 Arbeitsplätze auf einmal aktualisiert. Diese Beschränkung wurde eingeführt, um Netzwerkverlangsamungen aufgrund hoher Mengen übertragener Daten zu vermeiden. Der Bestandsbericht in Tabellenform generierte einen detaillierten Bericht sämtlicher Arbeitsplatzdaten. Sie können die Daten auswählen, die generiert werden sollen.

- 1. Klicken Sie mit der rechten Maustaste auf einen oder mehrere Arbeitsplätze, und wählen Sie Berichte generieren > System Profiler > Bestandsbericht in Tabellenform aus.
- 2. Der Dialog *Bericht in Tabellenform* wird angezeigt. Geben Sie einen *Berichtnamen* an, oder verwenden Sie den Standardnamen.

| Elemente                                      | Zusammenfassu<br>einschließen | Spalte<br>einschließen | - |
|-----------------------------------------------|-------------------------------|------------------------|---|
| Arbeitsplatzname                              | <b>V</b>                      | <b>V</b>               |   |
| Version                                       | Г                             | Г                      | - |
| Letztes Inventar Zeit                         | 1                             | •                      | - |
| Faronics Software - Zusammenfassung           | Г                             | Г                      |   |
| Faronics Software – Namen                     |                               | Γ                      |   |
| Faronics Software - Versionen                 | Г                             | Г                      |   |
| Monitomame                                    | Г                             |                        |   |
| Monitorauflösung                              | Г                             | Г                      |   |
| CPU-Namen                                     | <b>v</b>                      | ~                      |   |
| CPU-Geschwindigkeit                           | <b>v</b>                      | 1                      | Ī |
| Zusammenfassung der installierten Anwendungen |                               | Г                      |   |
| Namen der installierten Anwendungen           | Г                             | Г                      |   |
| Versionen der installierten Anwendungen       |                               | Γ                      |   |
| Herausgeber der installierten Anwendungen     | Г                             | Г                      |   |
| Hauptversionen der installierten Anwendungen  |                               | <b></b>                |   |
| Unterversionen der installierten Anwendungen  | Г                             | Г                      |   |
| Zusammenfassung des logischen Laufwerks       | ~                             | <b>V</b>               |   |
| Kapazitāt des logischen Laufwerks             | Г                             | Г                      |   |
| Dateisystem des logischen Laufwerks           |                               | Г                      |   |
| Speicherplatz des logischen Laufwerks         |                               | Г                      |   |
| Buchstabe des logischen Laufwerks             |                               | Г                      | 7 |
| Art dae lasiechan I sufwarten                 | I                             | -                      | 2 |

- 3. Wählen Sie die Markierungsfelder *Zusammenfassung einschließen* und *Spalte einschließen* für die Einträge der Liste aus.
- 4. Klicken Sie auf Bericht generieren.

Der Bericht wird auf Grundlage der vorgenommenen Auswahl generiert und angezeigt. Sie können auf den Bericht zugreifen, indem Sie unter *Teilfenster Baumstruktur der Konsole* > [Name des *Core Servers*] > Berichte auf den Namen des gewünschten Berichts klicken.

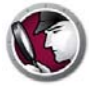

#### Arbeitsplatz vergleichen

Der Bericht für den Vergleich von Arbeitsplätzen generiert einen Bericht, in dem die detaillierte Systembestandsaufname eines Arbeitsplatzes an zwei unterschiedlichen Zeitpunkten verglichen wird. Über diesen Bericht können Sie auch den aktuellen Systemzustand mit einem bestehenden Faronics System Profile (*.fsp*-Datei) vergleichen.

- 1. Klicken Sie mit der rechten Maustaste auf einen Arbeitsplatz, und wählen Sie *Berichte generieren* > *System Profiler*> *Arbeitsplatz vergleichen* aus.
- 2. Der Dialog *Arbeitsplatz vergleichen* wird angezeigt. Geben Sie einen Namen an, oder verwenden Sie den Standardnamen.

| C | Vergleichen Workstation                   |                                   |                         |
|---|-------------------------------------------|-----------------------------------|-------------------------|
| В | erichtname:                               | 19.07.2010 13:15:50-Arbeitsplatz  | vergleich               |
| V | /ählen Sie das erste Element für den Verg | lleich aus:                       |                         |
|   | client2                                   | Montag, 19. Juli 2010 🛛 🗸         | 11:55:22                |
| ٧ | /ählen Sie das zweite Element für den Ve  | rgleich aus:                      |                         |
|   | ⊙ client2                                 | Montag, 19. Juli 2010 🛛           | 11:55:22 💌              |
|   | Gespeichertes<br>Faronics-Systemprofil    |                                   | Durchsuche              |
|   | Die obigen Datums- und Uhrzeitangaben     | sind verfügbare Arbeitsplatzmomen | taufnahmen.             |
|   |                                           |                                   |                         |
|   |                                           | Bericht <u>e</u> r                | stellen <u>A</u> bbruch |

- 3. Wählen Sie das erste Element für den Vergleich aus. Wählen Sie das Datum und die Uhrzeit aus.
- 4. Wählen Sie das zweite Element für den Vergleich aus. Wählen Sie das *Datum* und die *Uhrzeit* aus. Alternativ hierzu können Sie auch ein *gespeichertes Faronics System Profile* auswählen und auf *Durchsuchen* klicken, um die Datei auszuwählen.
- 5. Klicken Sie auf Bericht generieren.

Der Bericht wird auf Grundlage der vorgenommenen Auswahl generiert und angezeigt. Sie können auf den Bericht zugreifen, indem Sie unter *Teilfenster Baumstruktur der Konsole* > *[Name des Core Servers]* > *Berichte auf den Namen des gewünschten Berichts klicken.* 

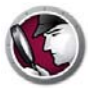

Der Bericht für den Vergleich von zwei Arbeitsplätzen vergleicht die Systembestandsaufnahme von zwei unterschiedlichen Arbeitsplätzen.

- 1. Wählen Sie zwei Arbeitsplätze aus. Klicken Sie mit der rechten Maustaste, und wählen Sie Berichte generieren > System Profiler > Zwei Arbeitsplätze vergleichen aus.
- 2. Der Dialog *Zwei Arbeitsplätze vergleichen* wird angezeigt. Geben Sie einen Namen an, oder verwenden Sie den Standardnamen.

| Berichtname:                               | 19.07.2010 13:16:59-Arbeitsplatzvergleich            |
|--------------------------------------------|------------------------------------------------------|
| Wählen Sie das erste Element fü            | r den Vergleich aus:                                 |
| vm1winxpgermen                             |                                                      |
| Wählen Sie das zweite Element f<br>client2 | ür den Vergleich aus:                                |
| Die obigen Datums- und Uhrzeita            | ingaben sind verfügbare Arbeitsplatzmomentaufnahmen. |
| -                                          |                                                      |

- 3. Wählen Sie das erste Element für den Vergleich aus. Wählen Sie das Datum und die Uhrzeit aus.
- 4. Wählen Sie das zweite Element für den Vergleich aus. Wählen Sie das Datum und die Uhrzeit aus.
- 5. Klicken Sie auf Bericht generieren.

Der Bericht wird auf Grundlage der vorgenommenen Auswahl generiert und angezeigt. Sie können auf den Bericht zugreifen, indem Sie unter *Teilfenster Baumstruktur der Konsole > [Name des Core Servers] > Berichte auf den Namen des gewünschten Berichts klicken*.

## C

#### **Software-Bericht**

Der Software-Bericht zeigt eine Liste der auf dem Arbeitsplatz installierten Softwareprogramme an.

- 1. Wählen Sie einen oder mehrere Arbeitsplätze aus. Klicken Sie mit der rechten Maustaste, und wählen *Sie Berichte generieren > System Profiler > Software-Bericht* aus.
- 2. Der Dialog Software-Bericht wird angezeigt. Geben Sie einen Namen an, oder verwenden Sie den Standardnamen.

3. Klicken Sie auf Bericht generieren.

Der Bericht wird angezeigt. Sie können auf den Bericht zugreifen, indem Sie unter *Teilfenster Baumstruktur der Konsole > [Name des Core Servers] > Berichte auf den Namen* des gewünschten Berichts klicken.

Der Hardware-Änderungsbericht vergleicht die Hardware des Arbeitsplatzes zu zwei verschiedenen Zeitpunkten.

- 1. Wählen Sie einen oder mehrere Arbeitsplätze aus. Klicken Sie mit der rechten Maustaste, und wählen *Sie Berichte generieren > System Profiler > Hardware-Änderungen* aus.
- 2. Der Dialog Hardware-Änderungsbericht wird angezeigt. Geben Sie einen Namen an, oder verwenden Sie den Standardnamen.

| Berichtname: | 06.2011 16:08:35-Hardware-Änderungen |                      |  |
|--------------|--------------------------------------|----------------------|--|
| Bericht von: | 06/20/2011                           |                      |  |
| Bericht bis: | 06/20/2011                           |                      |  |
| Kategorien:  | <b>V</b>                             | Element einbinden    |  |
|              | <b>V</b>                             | BIOS                 |  |
|              | <b>V</b>                             | Cache                |  |
|              | <b>v</b>                             | CPU                  |  |
|              | <b>V</b>                             | Desktop-Monitor      |  |
|              | <b>V</b>                             | Logische Laufwerke   |  |
|              | <b>V</b>                             | Hauptplatine         |  |
|              | ~                                    | Netzwerkverbindungen |  |
|              | ~                                    | Physische Laufwerke  |  |
|              | <b>V</b>                             | Physischer Speicher  |  |

- 3. Wählen Sie das Datum für Bericht ab aus.
- 4. Wählen Sie das Datum für Bericht bis aus.
- 5. Wählen Sie die gewünschten Kategorien aus. Wählen Sie Elemente einschließen, um alle Hardwarekomponenten auszuwählen, oder wählen Sie über das Markierungsfeld die gewünschten Kategorien aus.
- 6. Klicken Sie auf Bericht generieren.

Der Bericht wird auf Grundlage der vorgenommenen Auswahl generiert und angezeigt. Sie können auf den Bericht zugreifen, indem Sie unter *Teilfenster Baumstruktur der Konsole* > [Name des Core Servers] > Berichte auf den Namen des gewünschten Berichts klicken.

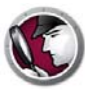

#### Datenträgerverwendung je Arbeitsplatz

Der Bericht Datenträgerverwendung je Arbeitsplatz erstellt eine Liste der Datenträgerverwendung für alle Arbeitsplätze.

- 1. Wählen Sie einen oder mehrere Arbeitsplätze aus. Klicken Sie mit der rechten Maustaste, und wählen *Sie Berichte generieren > System Profiler > Datenträgerverwendung je Arbeitsplatz* aus.
- 2. Der Dialog Datenträgerverwendung je Arbeitsplatz wird angezeigt. Geben Sie einen Namen an, oder verwenden Sie den Standardnamen.

| A CONTRACTOR OF A CONTRACTOR OF A CONTRACTOR OF A CONTRACTOR OF A CONTRACTOR OF A CONTRACTOR OF A CONTRACTOR OF |                                                    |
|----------------------------------------------------------------------------------------------------|----------------------------------------------------|
| Berichtname:                                                                                                    | 06.2011 16:09:08-Festplattennutzung nach Arbeitspl |
|                                                                                                    |                                                    |
|                                                                                                    |                                                    |
| Speicherplatz der                                                                                               | Systemreserve einbinden                            |
| Speicherplatz der                                                                                               | lystemreserve einbinden                            |
| Speicherplatz der                                                                                               | Systemreserve einbinden                            |

- 3. Wählen Sie das Markierungsfeld Für Systemwiederherstellung reservierten Speicherplatz einschließen aus, um bei der Berechnung des Speicherplatzes auf dem Arbeitsplatz bzw. den Arbeitsplätzen auch den für die Systemwiederherstellung reservierten Speicherplatz einzubeziehen.
- 4. Klicken Sie auf Bericht generieren.

Der Bericht wird angezeigt. Sie können auf den Bericht zugreifen, indem Sie unter *Teilfenster* Baumstruktur der Konsole > [Name des Core Servers] > Berichte auf den Namen des gewünschten Berichts klicken.

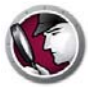

Der Bericht Freier Speicherplatz (%) zeigt den freien Speicherplatz auf allen Arbeitsplätzen in Prozent an.

- 1. Wählen Sie einen oder mehrere Arbeitsplätze aus. Klicken Sie mit der rechten Maustaste, und wählen *Sie Berichte generieren > System Profiler > Freier Speicherplatz (%)* aus.
- 2. Der Dialog Freier Speicherplatz (%) wird angezeigt. Geben Sie einen Namen an, oder verwenden Sie den Standardnamen.

| Berichtname:  | 20.06.2011 16:09:33-Freier Speicherplatz (%) |
|---------------|----------------------------------------------|
|               |                                              |
|               |                                              |
|               | der Systemreserve einbinden                  |
| Speicherplatz | der Systemreserve einbinden                  |

- 3. Wählen Sie das Markierungsfeld Für Systemwiederherstellung reservierten Speicherplatz einschließen aus, um bei der Berechnung des freien Speicherplatzes auf dem Arbeitsplatz bzw. den Arbeitsplätzen auch den für die Systemwiederherstellung reservierten Speicherplatz einzubeziehen.
- 4. Klicken Sie auf Bericht generieren.

Der Bericht wird angezeigt. Sie können auf den Bericht zugreifen, indem Sie unter *Teilfenster* Baumstruktur der Konsole > [Name des Core Servers] > Berichte auf den Namen des gewünschten Berichts klicken.

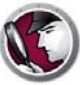

#### Berichte über die Core Console exportieren

Führen Sie die folgenden Schritte durch, um Berichte über die Faronics Core Console zu exportieren:

- 1. Klicken Sie im *Teilfenster Baumstruktur der Konsole* mit der rechten Maustaste auf den Bericht, und wählen Sie *Bericht exportieren* aus.
- 2. Der Dialog *Speichern unter* wird angezeigt. Klicken Sie auf Durchsuchen, um den Pfad auszuwählen.
- 3. Wählen Sie als Dateityp .*fsp*, .*xml*, .*csv* oder .*html* aus.
- 4. Klicken Sie auf Speichern.

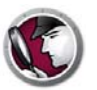

#### Berichte über die Core Console an Faronics senden

Faronics System Profiler Enterprise kann verwendet werden, um einen Bericht an den technischen Support von Faronics zu senden. Dies hilft dem technischen Kundendienst dabei, die derzeitige Systemkonfiguration und die Liste der installierten Faronics-Software zu analysieren.

Führen Sie die folgenden Schritte aus, um einen mit Faronics System Profiler Enterprise erstellten Bericht zu versenden:

- 1. Öffnen Sie einen bestehenden Bericht, oder generieren Sie einen neuen Bericht.
- 2. Klicken Sie mit der rechten Maustaste auf den Bericht, und wählen Sie An Faronics senden aus.
- 3. Der standardmäßige E-Mail-Client wird gestartet, und der Bericht wird als Anhang zu einer neuen E-Mail hinzugefügt.
- 4. Geben Sie die folgenden Informationen in den Hauptteil der E-Mail ein (optional):
  - Ticketnummer (falls bekannt)
  - Telefonnummer
  - Kommentar
- 5. Klicken Sie auf Absenden.

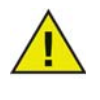

Wenn auf Ihrem Rechner kein MAPI-konformer E-Mail-Client installiert ist, können Sie den mit Faronics System Profiler Enterprise erstellten Bericht auch an eine beliebige E-Mail oder Webmail anhängen und an den technischen Support von Faronics senden.

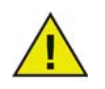

Sämtliche Kommunikation mit der Faronics Corporation über Berichte, die über Faronics System Profiler Enterprise generiert wurden, werden streng vertraulich behandelt.

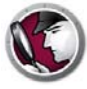

#### Benutzerdefinierte Arbeitsplatzgruppen

Faronics System Profiler ermöglicht die Erstellung benutzerdefinierter Arbeitsplatzgruppen über Faronics Core. Über diese Funktion können Sie Parameter aus Faronics System Profiler Enterprise verwenden, um benutzerdefinierte Arbeitsplatzgruppen zu erstellen.

Sie können beispielsweise problemlos benutzerdefinierte Arbeitsplatzgruppen erstellen und Arbeitsplätze überwachen, auf denen eine bestimmte Software installiert oder deinstalliert wird.

Weiterführende Informationen über benutzerdefinierte Arbeitsplatzgruppen finden Sie im Benutzerhandbuch zu Faronics Core. Das neueste Benutzerhandbuch ist unter http://www.faronics.com/html/library.asp erhältlich.

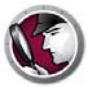

## Einen vorhandenen Faronics System Profiler-Bericht über die Core Console öffnen

Führen Sie die folgenden Schritte aus, um einen vorhandenen Faronics System Profiler Enterprise-Bericht zu öffnen:

- 1. Wählen Sie im Teilfenster mit der Baumstruktur der Konsole die Option System Profiler aus.
- 2. Klicken Sie mit der rechten Maustaste, und wählen Sie FSP-Datei öffnen aus.
- 3. Der Dialog Öffnen wird angezeigt.
- 4. Wählen Sie den Bericht aus, und klicken Sie auf Öffnen.

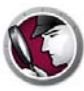

# Zwei Faronics System Profiler-Berichte über Core Console vergleichen

Führen Sie die folgenden Schritte aus, um zwei Faronics System Profiler-Berichte zu vergleichen:

- 1. Wählen Sie im Teilfenster mit der Baumstruktur der Konsole die Option System Profiler aus.
- 2. Klicken Sie mit der rechten Maustaste, und wählen Sie FSP-Dateien vergleichen aus.
- 3. Der Dialog Vergleichsbericht für Faronics System Profiles wird angezeigt.

| Vergleich Bo                    | ericht Faronics System Profile          | X    |
|---------------------------------|-----------------------------------------|------|
| Berichtname:                    | 19.07.2010 13:25:18-FSP-Vergleich       |      |
| Erstes Element fü               | ir Vergleich:                           |      |
| Gespeichertes<br>Faronics-Syste | s Durchsu                               | ıche |
| Zweites Element                 | für Vergleich:                          |      |
| Gespeichertes<br>Faronics-Syste | emprofil                                | iche |
|                                 |                                         | _    |
|                                 | Bericht <u>e</u> rstellen <u>A</u> bbru | ch   |

- 4. Blättern Sie, um das *erste Element für den Vergleich* und das *zweite Element für den Vergleich* auszuwählen.
- 5. Klicken Sie auf Bericht generieren.

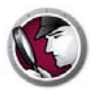

## **Faronics System Profiler auf dem Arbeitsplatz verwenden**

Dieses Kapitel erläutert die Verwendung von Faronics System Profiler auf dem Arbeitsplatz.

#### Themen

Übersicht Knoten ,Zusammenfassung' Knoten ,Faronics Software' Knoten ,Maschine' Knoten ,Betriebssystem' Knoten ,Hardware' Knoten ,Hardware' Knoten ,Laufende Programme' Knoten ,Installierte Anwendungen' Einen vorhandenen Faronics System Profiler Enterprise-Bericht öffnen Einen vorhandenen Faronics System Profiler Enterprise-Bericht öffnen Einen Faronics System Profiler Enterprise-Bericht öffnen

## Übersicht

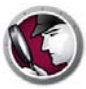

Verwenden Sie die Hotkey-Kombination STRG+ALT+UMSCHALTTASTE+F9, um Faronics System Profiler auf dem Arbeitsplatz zu starten. Sie benötigen Administratorrechte für den Computer, um die Hotkey-Kombination verwenden zu können.

Die folgenden Abschnitt erläutern die auf den einzelnen Knoten angezeigten Daten.

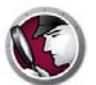

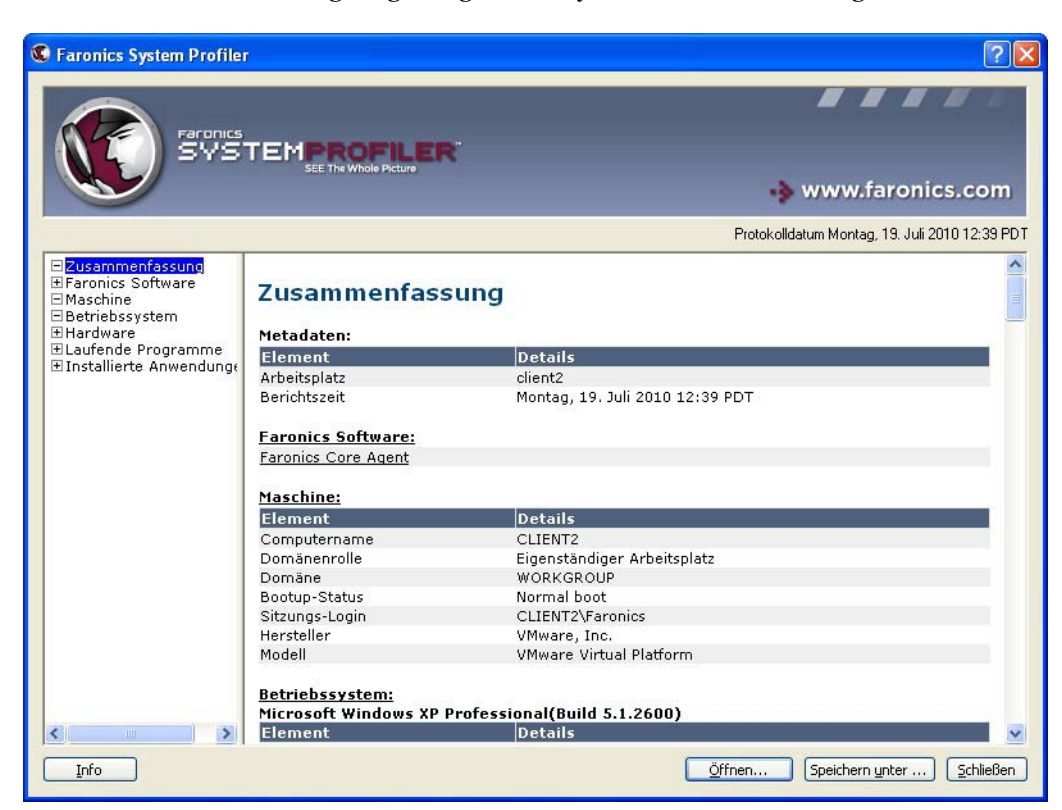

Der Knoten 'Zusammenfassung' zeigt die gesamte Systemzusammenfassung an:

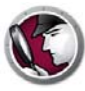

#### Knoten ,Faronics Software'

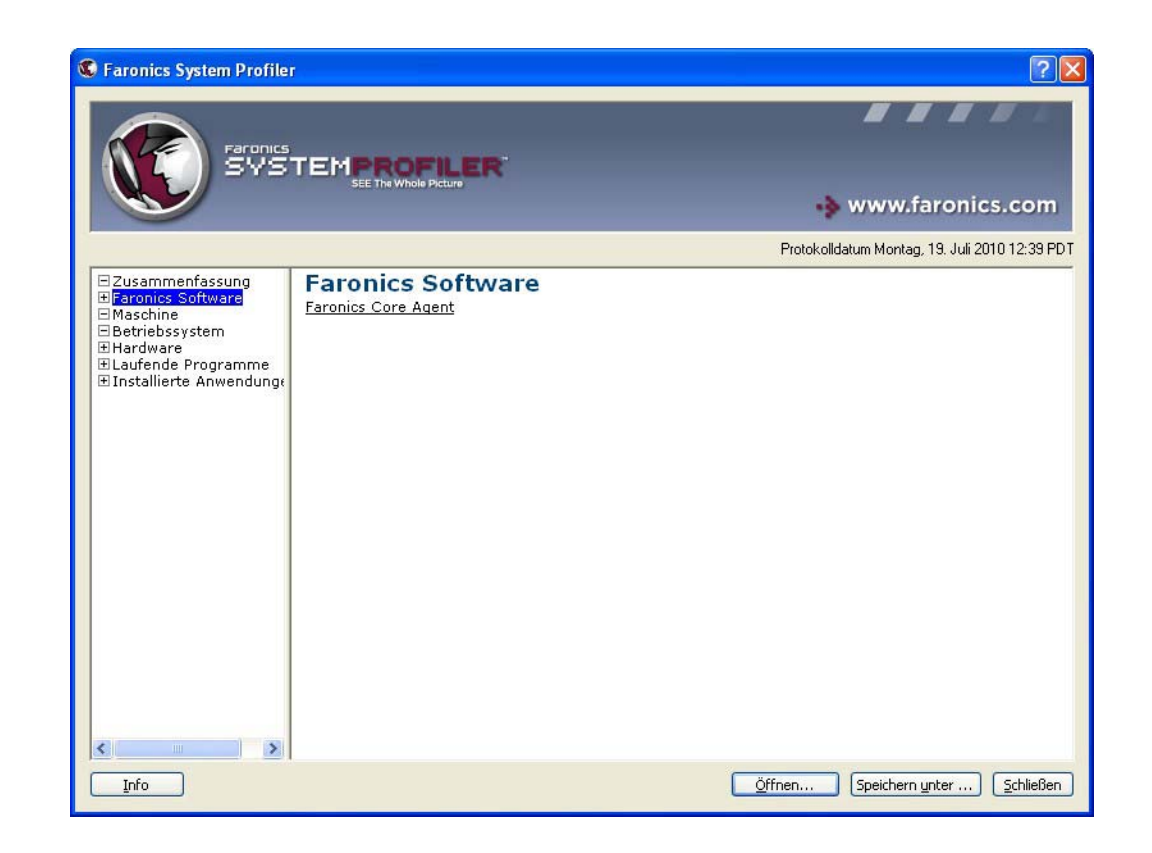

Der Knoten "Faronics Software' zeigt die gesamte Liste der Faronics Software als Unterknoten an:

Der Knoten 'Faronics Software' zeigt die folgenden Informationen an:

- Name der Faronics Software
- Version
- Installationsverzeichnis
- Treibername
- Treiberstatus
- Produktspezifische Informationen

## Knoten ,Maschine'

| Faronics System Profile  |                                                                                                    |                             |                                            |
|--------------------------|----------------------------------------------------------------------------------------------------|-----------------------------|--------------------------------------------|
|                          | SEE The Whole Picture                                                                                           |                             | 🚸 www.faronics.con                         |
|                          |                                                                                                    |                             | Protokolidatum Montag, 19. Juli 2010 12:39 |
| Zusammenfassung          | Computersystem:                                                                                                 | CLIENT2                     |                                            |
| Faronics Software        | Element                                                                                                    | Details für CLIENT2         |                                            |
| Betriebssystem           | AdminPasswordStatus                                                                                             | 1                           |                                            |
| ⊞Hardware                | AutomaticResetBootOption                                                                                        | True                        |                                            |
| ∃Laufende Programme      | AutomaticResetCapability                                                                                        | True                        |                                            |
| ⊞Installierte Anwendung∈ | BootOptionOnLimit                                                                                               | 3                           |                                            |
|                          | BootOptionOnWatchDog                                                                                            | 3                           |                                            |
|                          | BootROMSupported                                                                                                | True                        |                                            |
|                          | BootupState                                                                                                    | Normal boot                 |                                            |
|                          | Caption                                                                                                    | CLIENT2                     |                                            |
|                          | ChassisBootupState                                                                                              | 3                           |                                            |
|                          | CurrentTimeZone                                                                                                 | -7 hours 0 minutes          |                                            |
|                          | DaylightInEffect                                                                                                | True                        |                                            |
|                          | Description                                                                                                    | AT/AT COMPATIBLE            |                                            |
|                          | Domain                                                                                                    | WORKGROUP                   |                                            |
|                          | DomainRole                                                                                                    | Eigenständiger Arbeitsplatz |                                            |
|                          | EnableDaylightSavingsTime                                                                                       | True                        |                                            |
|                          | FrontPanelResetStatus                                                                                           | 3                           |                                            |
|                          | InfraredSupported                                                                                               | Falsch                      |                                            |
|                          | KeyboardPasswordStatus                                                                                          | 3                           |                                            |
|                          | Manufacturer                                                                                                    | VMware, Inc.                |                                            |
|                          | Model                                                                                                    | VMware Virtual Platform     |                                            |
|                          | Name                                                                                                    | CLIENT2                     |                                            |
|                          | NetworkServerModeEnabled                                                                                        | True                        |                                            |
|                          | The second second second second second second second second second second second second second second second se |                             |                                            |

Der Knoten "Maschine' zeigt die Systemkonfiguration und die Einstellungen an:

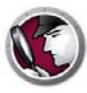

## Knoten ,Betriebssystem'

Der Knoten "Betriebssystem' zeigt die Konfiguration und die Einstellungen des auf dem System installierten Betriebssystems an:

|                                                                                                    | SEE THE WHOLE PICTURE                    | 🚸 www.faronics.com                                     |
|----------------------------------------------------------------------------------------------------|------------------------------------------|--------------------------------------------------------|
|                                                                                                    |                                          | Protokolldatum Montag, 19. Juli 2010 12:39 Pl          |
| ∃Zusammenfassung                                                                                                    | Betriebssystem:Microso                   | oft Windows XP Professional                            |
| ±Faronics Soπware<br>∃Maschine<br>=Retriebssystem                                                                                                    | Element                                  | Details für C:\WINDOWS\Device\Harddisk0<br>\Partition1 |
| + Hardware                                                                                                    | BootDevice                               | \Device\HarddiskVolume1                                |
| ±Laufende Programme                                                                                                    | BuildNumber                              | 2600                                                   |
| ∃Installierte Anwendung                                                                                                    | BuildType                                | Uniprocessor Free                                      |
| 2023                                                                                                    | Caption                                  | Microsoft Windows XP Professional                      |
|                                                                                                    | CodeSet                                  | 1252                                                   |
|                                                                                                    | CountryCode                              | 49                                                     |
|                                                                                                    | CSDVersion                               | Service Pack 2                                         |
|                                                                                                    | CSName                                   | CLIENT2                                                |
|                                                                                                    | CurrentTimeZone                          | -420                                                   |
|                                                                                                    | DataExecutionPrevention_32BitApplication | ns True                                                |
|                                                                                                    | DataExecutionPrevention_Available        | True                                                   |
|                                                                                                    | DataExecutionPrevention_Drivers          | True                                                   |
|                                                                                                    | DataExecutionPrevention_SupportPolicy    | 2                                                      |
|                                                                                                    | Debug                                    | Falsch                                                 |
|                                                                                                    | Description                              | (N/A)                                                  |
|                                                                                                    | Distributed                              | Falsch                                                 |
|                                                                                                    | EncryptionLevel                          | 168                                                    |
|                                                                                                    | ForegroundApplicationBoost               | 2                                                      |
|                                                                                                    | FreePhysicalMemory                       | 108524                                                 |
|                                                                                                    | FreeSpaceInPagingFiles                   | 506416                                                 |
| and the second second se | FreeVirtualMemory                        | 2051584                                                |
|                                                                                                    |                                          |                                                        |

#### Knoten ,Hardware'

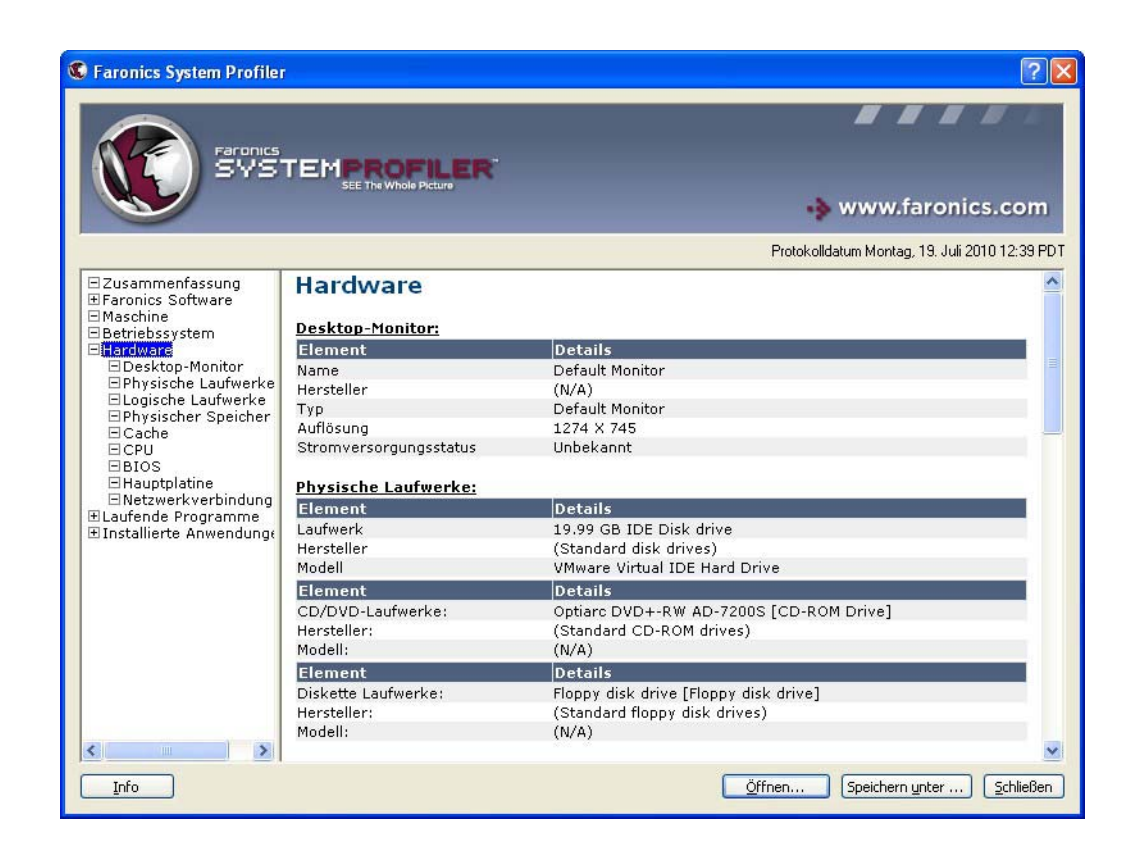

Der Knoten 'Hardware' zeigt die vollst?dige Liste der auf dem System installierten Hardware an:

Der Hardware-Knoten bietet die folgenden Unterknoten, die detaillierte Informationen enthalten:

- Desktop-Monitor
- Physische Laufwerke
- Logische Laufwerke
- Physischer Speicher
- Cache
- CPU
- BIOS
- Hauptplatine
- Netzwerkverbindungen

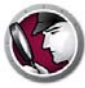

#### Knoten ,Laufende Programme'

Der Knoten 'Laufende Programme' zeigt die vollst?dige Liste von Programmen an, die derzeit auf dem System laufen:

| C Faronics System Profiler                                                                                                    |                                                                                                    |                                                                                                    |                                                                                                    |
|----------------------------------------------------------------------------------------------------|----------------------------------------------------------------------------------------------------|----------------------------------------------------------------------------------------------------|----------------------------------------------------------------------------------------------------|
| Faronics<br>SVS                                                                                                    |                                                                                                    |                                                                                                    | 🔹 www.faronics.com                                                                                                    |
|                                                                                                    |                                                                                                    |                                                                                                    | Protokolldatum Montag, 19. Juli 2010 12:39 PDT                                                                                                    |
| Zusammenfassung<br>Faronics Software<br>Maschine<br>Betriebssystem<br>Hardware<br>Leufende Programm<br>alg.exe<br>csrss.exe<br>Cfmon.exe<br>EnterpriseWorksta<br>explorer.exe<br>Faronics System f<br>Isass.exe<br>ScreenHunter.exe<br>ScreenHunter.exe<br>services.exe<br>System System<br>System System<br>System Idle Proc<br>VMwareTray.exe<br>VMwareTray.exe<br>Software System<br>Software Service.e: | Laufende Programn<br>alg.exe<br>csrss.exe<br>etfmon.exe<br>EnterpriseWorkstationService.exe<br>explorer.exe<br>Faronics System Profiler.exe<br>Isass.exe<br>ScreenHunter.exe<br>services.exe | ne<br>smss.exe<br>spolsv.exe<br>svchost.exe<br>svchost.exe<br>svchost.exe<br>svchost.exe<br>svchost.exe<br>svchost.exe<br>svchost.exe<br>Svchost.exe<br>Svchost.exe | System Idle Process<br>vmacthlp.exe<br>VMwareErex.exe<br>VMwareUser.exe<br>winlogon.exe<br>wrnipryse.exe<br>wsontfv.exe<br>wuauch.exe<br>wuauch.exe |
| Info                                                                                                    |                                                                                                    |                                                                                                    | Öffnen Speichern unter Schließen                                                                                                    |

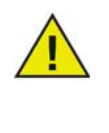

Die Datenbank erhält keine automatischen Updates dieser Daten, während sie sich verändern. Hiermit soll eine Überlastung der Netzwerkbandbreite vermieden werden. Um genau zu wissen, was zu einem bestimmten Zeitpunkt ausgeführt wird, führen Sie über die Core Console die Aufgabe *Bestandsaufnahme des Arbeitsplatzes erzwingen* aus, und generieren Sie den Bericht.

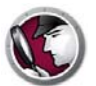

Der Knoten 'Installierte Anwendungen' zeigt die vollst?dige Liste von Programmen an, die derzeit auf dem System installiert sind:

| System Profile                                                                                                    | ř –                                                                                                    | [2]                                                                                                    | × |
|----------------------------------------------------------------------------------------------------|----------------------------------------------------------------------------------------------------|----------------------------------------------------------------------------------------------------|---|
| Farances<br>SYS                                                                                                    | TEMPROFILER                                                                                                    | ⊷≽ www.faronics.com                                                                                                    |   |
|                                                                                                    |                                                                                                    | Protokolidatum Montag, 19. Juli 2010 12:39 PE                                                                                                    | т |
| Zusammenfassung<br>Faronics Software<br>Maschine<br>Betriebssystem<br>Hardware<br>Laufende Programm<br>Tinstalliente Anwendu<br>AddressBook<br>Branding<br>Connection Mana;<br>DirectAnimation<br>DirectAnimation<br>DirectAnimation<br>DirectAnimation<br>DirectAnimation<br>System i<br>Faronics Core Ag:<br>Faronics System i<br>Fontcore<br>Hotfix for Window<br>Hotfix for Window<br>Hotfix for Window<br>Ele40<br>IE40<br>IE40<br>IE40<br>IE40<br>IE40<br>IE58AKEX<br>IEData<br>KB884016<br>KB893803<br>MobileOptionPack<br>MPlayer2<br>MS1308-KB884011 | Installierte Anvee<br>(Anwendungen mit Einträgen<br>AddressBook<br>Branding<br>Connection Manager<br>DirectAnimation<br>DirectAnimation<br>DirectOrawEx<br>DXM Runtime<br>Faronics System Profiler<br>Faronics Core Agent<br>Faronics System Profiler<br>Fontoore<br>Hotfix for Windows XP<br>(KB952287)<br>Hotfix for Windows XP<br>(KB952287)<br>Hotfix for Windows XP<br>(KB951293)<br>ICW<br>IE40<br>IE4Data<br>IE5DAKEX<br>IEData<br>IE5DAKEX<br>IEData<br>KB884016<br>KB933803<br>MobileOptionPack<br>MPlaver2<br>MS130a-KB884016<br>MS130a BC1 | andungen         zur Deinstallation in der Registry)         Security Update for Windows XP         (KB920683)         Security Update for Windows XP         (KB920683)         Security Update for Windows XP         (KB920683)         Security Update for Windows XP         (KB920683)         Security Update for Windows XP         (KB920683)         Security Update for Windows XP         (KB92191)         Security Update for Windows XP         (KB923191)         Security Update for Windows XP         (KB923191)         Security Update for Windows XP         Security Update for Windows XP         (KB923191)         Security Update for Windows XP         Security Update for Windows XP         (KB923681)         Security Update for Windows XP         (KB923683)         (KB923694)         (KB923694)         (KB923695)         Security Update for Windows XP         (KB923694)         (KB923695)         Security Update for Windows XP         (KB923789)         Security Update for Windows XP         (KB923789)         Security Update for Windows XP <tr< th=""><th></th></tr<> |   |

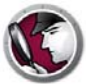

## Einen vorhandenen Faronics System Profiler Enterprise-Bericht öffnen

Führen Sie die folgenden Schritte aus, um einen vorhandenen Faronics System Profiler Enterprise-Bericht zu öffnen:

- 1. Starten Sie Faronics System Profiler auf dem Arbeitsplatz, indem Sie die Tasten Strg+Alt+Umschalttaste+F9 drücken.
- 2. Wählen Sie *Öffnen* aus.
- 3. Der Dialog Öffnen wird angezeigt.
- 4. Wählen Sie den Bericht aus, und klicken Sie auf Öffnen.

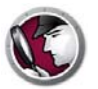

#### **Einen Faronics System Profiler Enterprise-Bericht speichern**

Führen Sie die folgenden Schritte aus, um einen mit Faronics System Profiler Enterprise erstellten Bericht zu speichern:

- 1. Starten Sie Faronics System Profiler auf dem Arbeitsplatz, indem Sie die Tasten *Strg+Alt+Umschalttaste+F9* drücken.
- 2. Faronics System Profiler aktualisiert beim Start die Bestandsinformationen.
- 3. Klicken Sie auf Speichern unter.

| Faronics System Profile                                                                                                    | —                            |                                               |
|----------------------------------------------------------------------------------------------------|------------------------------|-----------------------------------------------|
|                                                                                                    |                              |                                               |
|                                                                                                    | SEE The Whole Picture        | 🚸 www.faronics.com                            |
|                                                                                                    |                              | Protokolldatum Montag, 19. Juli 2010 12:39 PD |
| <ul> <li>■ Zusammenfassung</li> <li>■ Faronics Software</li> <li>■ Maschine</li> <li>■ Betriebssystem</li> <li>■ Hardware</li> </ul> | Zusammenfassung              |                                               |
| ⊞Laufende Programme                                                                                                    | Flement                      | Details                                       |
| ±Installierte Anwendung:                                                                                                    | Arbeitsplatz                 | client2                                       |
|                                                                                                    | Berichtszeit                 | Montag. 19. Juli 2010 12:39 PDT               |
|                                                                                                    | Maschine:                    |                                               |
|                                                                                                    | Element                      | Details                                       |
|                                                                                                    | Computername                 | CLIENT2                                       |
|                                                                                                    | Domänenrolle                 | Eigenständiger Arbeitsplatz                   |
|                                                                                                    | Domäne                       | WORKGROUP                                     |
|                                                                                                    | Bootup-Status                | Normal boot                                   |
|                                                                                                    | Sitzungs-Login               | CLIENT2\Faronics                              |
|                                                                                                    | Hersteller                   | VMware, Inc.                                  |
|                                                                                                    | Modell                       | VMware Virtual Platform                       |
|                                                                                                    | Betriebssystem:              |                                               |
|                                                                                                    | Microsoft Windows XP Profess | ional(Build 5.1.2600)                         |
| 2                                                                                                    | Element                      | Details                                       |
| Info                                                                                                    |                              | Öffnen Speichern unter Schließen              |
|                                                                                                    |                              |                                               |

- 4. Der Dialog *Speichern unter* wird angezeigt. Der Standardname wird im Format *Arbeitsplatzname><Datum><Uhrzeit>* angezeigt. Dieser Dateiname kann nach Bedarf geändert werden.
- 5. Wählen Sie die Position aus, und klicken Sie auf *Speichern*. Der Bericht wird im Format *.fps* gespeichert, das nur mit Faronics System Profiler Enterprise geöffnet werden kann. Wenn ein anderer Benutzer den Bericht im *.fsp*–Format anzeigen muss und nicht über Faronics System Profiler Enterprise verfügt, kann die ausführbare Datei für Faronics System Profiler Standard *ausgeführt* werden, um den Bericht anzuzeigen (es ist nicht erforderlich, Faronics System Profiler Standard zu *installieren*). Der Bericht kann auch im *.csv*–Format gespeichert werden.

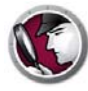

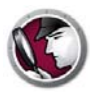

## **Faronics System Profiler Enterprise deinstallieren**

Dieses Kapitel erläutert den Deinstallationsprozess.

Themen

Faronics System Profiler Enterprise deinstallieren

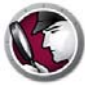

#### Faronics System Profiler Enterprise deinstallieren

Faronics System Profiler Enterprise kann über die Faronics Core Console oder manuell auf einem Arbeitsplatz deinstalliert werden.

#### **Deinstallation über Faronics Core Console**

Führen Sie die folgenden Schritte durch, um die Deinstallation über die Faronics Core Console vorzunehmen:

- 1. Starten Sie die Faronics Core Console.
- 2. Wechseln Sie zu Teilfenster Baumstruktur der Konsole > [Name des Core Servers] > Verwaltete Arbeitsplätze.
- 3. Wählen Sie den Arbeitsplatz aus, von dem Faronics System Profiler Enterprise deinstalliert werden soll. Klicken Sie mit der rechten Maustaste, und wählen Sie *Arbeitsplätze konfigurieren > Erweitert > System Profiler > System Profiler Client deinstallieren* aus.
- 4. Klicken Sie auf OK.

#### Manuelle Deinstallation am Arbeitsplatz

Führen Sie die folgenden Schritte aus, um die Deinstallation manuell auf einem Arbeitsplatz vorzunehmen:

- 1. Gehen Sie auf Start > Systemsteuerung > Software.
- 2. Wählen Sie Faronics System Profiler Client aus, und klicken Sie auf Entfernen.

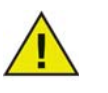

Nur Windows-Administratoren können Faronics System Profiler Enterprise vom Arbeitsplatz deinstallieren.

#### Das Faronics System Profiler-Loadin deinstallieren

Führen Sie die folgenden Schritte aus, um das Loadin zu deinstallieren:

- 1. Klicken Sie doppelt auf die Datei *SystemProfiler\_Console\_Loadin\_Installer.exe*. Das Installationsprogramm wird angezeigt. Klicken Sie auf *Weiter*.
- 2. Wählen Sie Entfernen aus. Klicken Sie auf Weiter. Klicken Sie auf Entfernen.